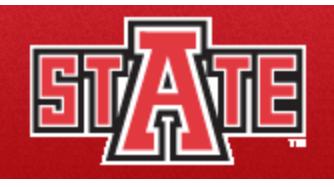

## ITTC SMARTGuide for new users to Blackboard Learn

## Making a Course Unavailable and Available to Your Students on Blackboard Learn

The following are the steps to make an <u>Unavailable</u> Blackboard Course <u>Available</u> to students. Follow the steps below after you are logged into blackboard.

1. Select the course you want to make *Available* for student access. If the course is *Unavailable*, it says (**unavailable**) besides the course.

| ARKANSAS STATE<br>UNIVERSITY<br>KONSSOR | 👤 John Doe 🏾 🏫 My Places 📶 Home 🕜 Help 剩 Logout                                                                |   |
|-----------------------------------------|----------------------------------------------------------------------------------------------------|---|
|                                         | Course List<br>Courses you are teaching:<br>Ot: 201260 - Example Course (Unavailable)<br>Instructor: John Doe; | • |

- Under *Control Panel* on the left of your screen, clicking on Customization will open up a drop down menu. Click on Properties.
- Under Set Availability, besides 'Make Course Available', click on the button left to Yes to make the course available to students. Click on Submit and you are done. You would do the opposite to make a course Unavailable.

| Make this course available to users? |              |
|--------------------------------------|--------------|
| Make Course Available                | 🔶 💿 Yes 💿 No |

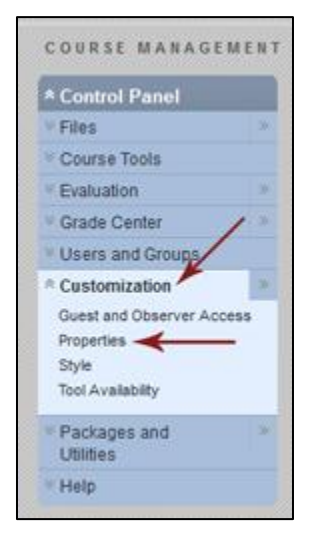

Training material provided by the Interactive Teaching & Technology Center, Arkansas State University, AR 72467. For further information you may contact <u>ittclab@astate.edu</u>, 870-972-2334 or come by and visit us at http://www2.astate.edu/ittc or Library, Suite 301. Information for the ITTCSMARTGuide provided in part by <u>http://www.blackboard.com</u>.